## **RETURN TO THE PLAIN VANILLA HOME PAGE IN MICROSOFT EDGE**

When you opened the Edge browser for the first time, you were probably disappointed with the "plain vanilla" look of its home page. Many people immediately changed their homepage to something that was more visually stimulating, such as one of the news networks that was jammed-packed with all the news that was fit to report, plus much that was not. Many times, your home page was filled with so much "stuff" that it was difficult to use it for its intended purpose— a search engine.

For some reason, Microsoft is quiet about how you can return to the plain vanilla format. Fortunately, it is amazing easy to do with a click of a button in a proper order.

Follow these steps:

- 1. Open Edge.
- 2. Click on the clog wheel that appears near the upper right corner.
- 3. Click on "focused". Your Edge browser will return to "plain vanilla".

For variety, check "inspirational", "informational", and "custom"